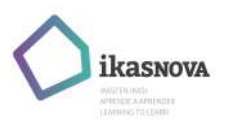

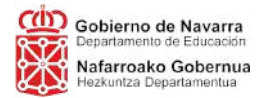

## WEVIDEO – RESOLUCIÓN DE PROBLEMAS

Problema. El alumno ha activado previamente una cuenta de prueba en el plan «Wevideo Business Trial Plan».

Al intentar acceder a la licencia Premium utilizando el enlace proporcionado por el docente, el alumno no accede a su cuenta de Wevideo con licencia Premium. En su lugar, le aparece el siguiente mensaje:

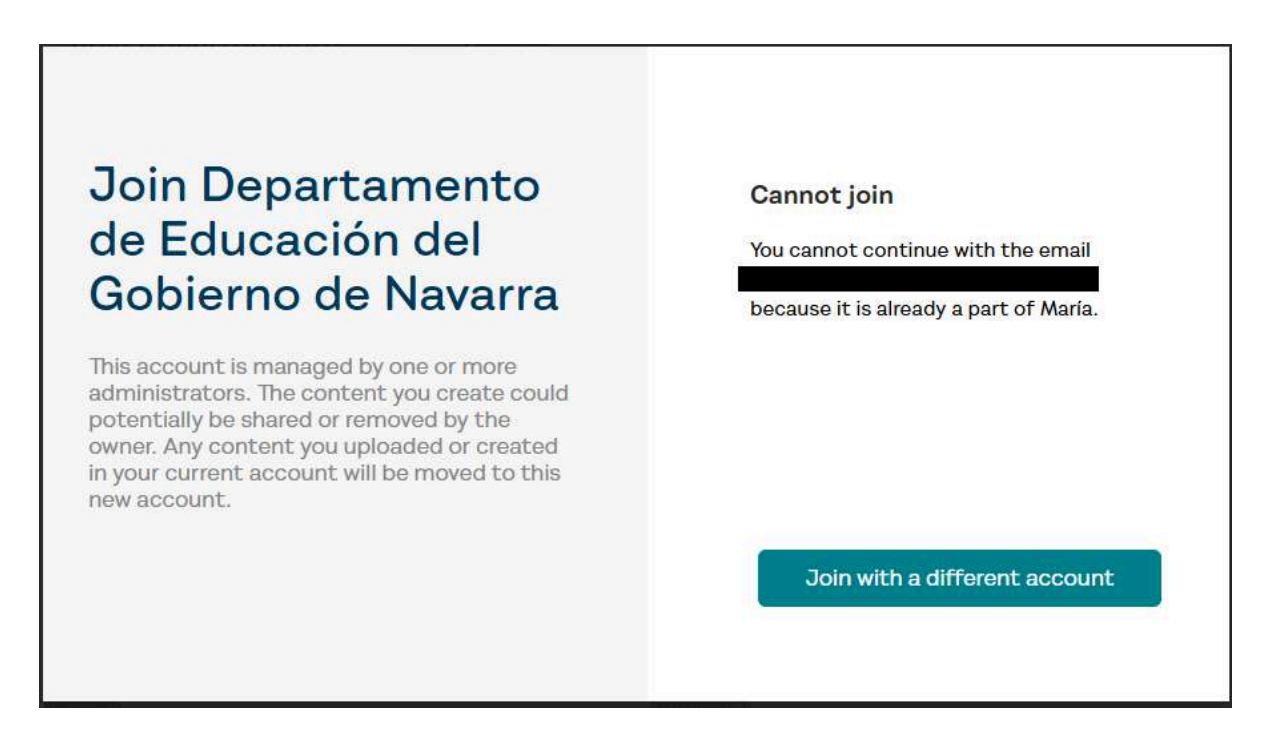

## Solución.

**1.** Para asegurarnos de que el anterior es realmente el problema que está sucediendo, el alumno debe acceder a Wevideo con su cuenta de Educación del Gobierno de Navarra. Una vez allí, debe hacer clic en su imagen de perfil e ir a «Account Settings».

| 14 days left in your trial. Change plan | ηĻ               | 0  | <b>F</b> 1: | X   |
|-----------------------------------------|------------------|----|-------------|-----|
|                                         | Account Settings |    |             |     |
| Buy education plan or                   | Log o            | ut |             | -32 |

En la pantalla principal debería aparecer un texto como el siguiente:

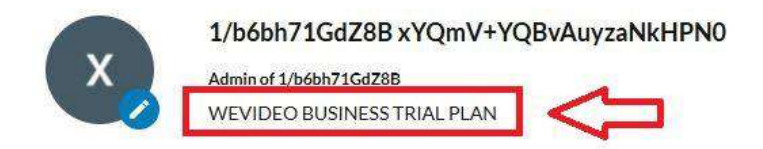

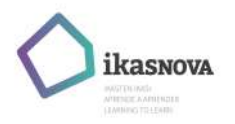

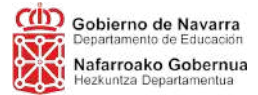

Si aparece el texto **«WEVIDEO BUSINESS TRIAL PLAN»**, eso significa que el alumno activó previamente una cuenta de Wevideo con un plan de prueba gratuito diferente de Wevideo Schools Plan.

2. Dentro de «Account Settings», desplegamos «Manage personal data».

**3.** La opción que debemos utilizar es la última, escrita con letra pequeña, **«Delete your account»**. Hay que hacer clic sobre el texto azul, en el que se dice: *«To delete your account or to exercise Right to be Forgotten (delete personal identifiable data), you must cancel your trial first»*. En la imagen aparece el texto tal y como se muestra en la pantalla:

Delete your account

To delete your account or to exercise Right to be Forgotten (delete personal identifiable data), you must cancel your trial first.

4. Al hacer clic en «cancel your trial», aparece la ventana siguiente.

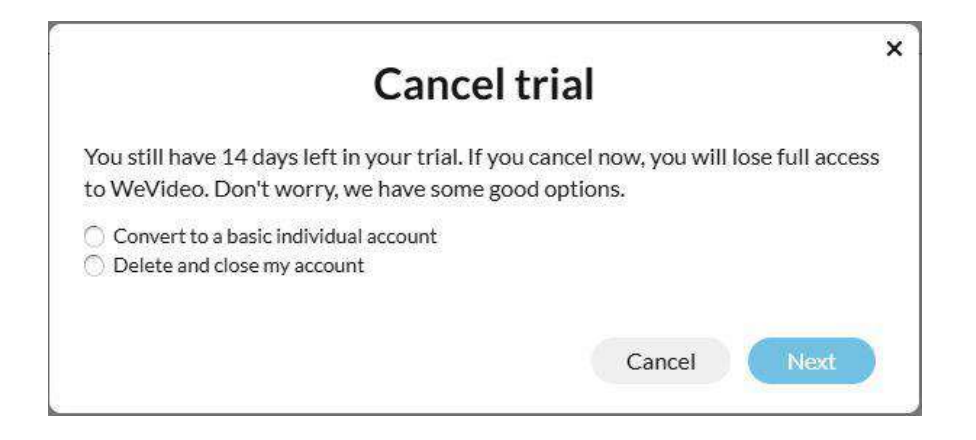

Debemos hacer clic en la opción **«Convert to a basic individual account»**. A continuación, hacemos clic en el botón **«Next»**.

5. En la siguiente ventana, debemos hacer clic en la opción «Yes, convert me and associated members to basic Free accounts». Una vez hecho esto, hacemos clic en el botón «Convert».

| ery limited features. Your existing |
|-------------------------------------|
| ociated with your trial, will be    |
| ounts. Collaborative and premiun    |
| ure you want to move forward?       |
| e accounts.                         |
|                                     |

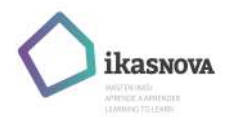

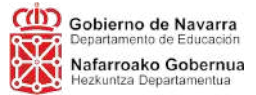

6. Tras estos pasos, la cuenta del alumno queda convertida en una cuenta con licencia Free básica. A partir de aquí, debe hacer clic sobre el enlace de invitación al grupo de Wevideo para activar la licencia Premium.

Problema. El alumno no accede automáticamente a su licencia Premium de Wevideo. El sistema indica que el plan ha caducado.

Al hacer clic en el enlace proporcionado por el docente, el alumno no accede a la licencia Premium de Wevideo. En su lugar, aparece la siguiente pantalla:

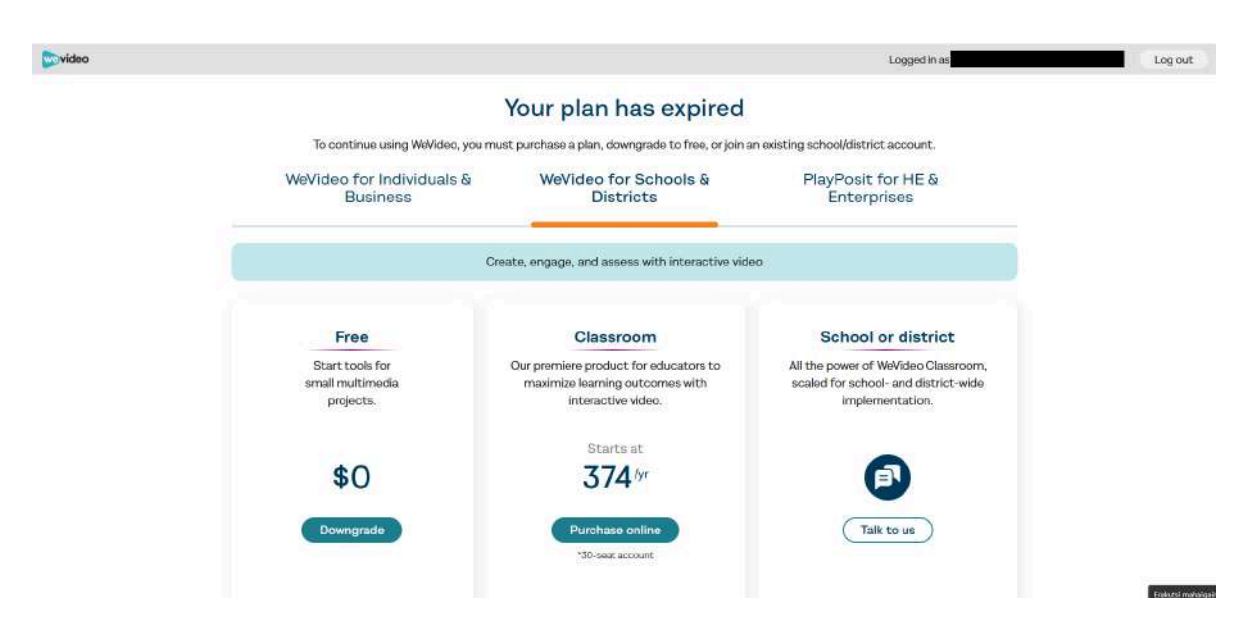

**Solución.** De las opciones que aparecen en la pantalla, debemos hacer clic en el botón **«Downgrade»** dentro de la opción **«Free»**, a la izquierda. Una vez hecho esto, se vuelve a la cuenta con licencia básica Free. Tras volver a entrar mediante el enlace compartido con el docente, debería poder acceder a la licencia Premium.

Problema. El alumnado no accede a la licencia Premium de Wevideo sin razón aparente. Al acceder, la cuenta es la Free, a pesar de usar el enlace proporcionado.

**Solución.** Este problema puede resolverse simplemente volviendo a intentar acceder mediante el enlace una vez más, tras cerrar la pestaña de la página de Wevideo.